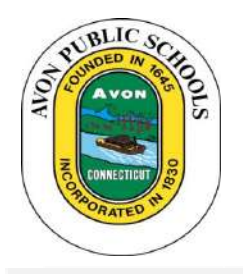

# **PowerSchool Parent Portal User's Guide**

How to Create an Account, Login, and Access Student Information Using PowerSchool's Parent Portal Website

In an effort to create further enhance communication in the district, Avon Public Schools utilizes the *PowerSchool Parent Portal.* We hope you find this a useful tool for viewing student's grades, attendance, and schedules.

## **Table of Contents**

- A. CREATING YOUR FIRST PARENT PORTAL ACCOUNT
- B. LOGGING INTO YOUR PARENT PORTAL ACCOUNT
- C. ADDING ANOTHER STUDENT TO YOUR EXISTING PARENT PORTAL ACCOUNT

Questions/Technical Problems:

General Attendance Questions: Call your school office.

Problems Accessing Parent Portal: Call your school office.

### A. CREATING YOUR FIRST PARENT PORTAL ACCOUNT

Before you login to use *PowerSchool Parent Portal* using Single Sign On for the first time, you must create an account. <u>You only need to do this once</u>.

- Open your favorite browser (*Internet Explorer, Firefox, Google Chrome, Safari*, etc.) on your computer and connect to the Internet. If you do not have Internet access at home, computers are available at Avon Free Public Library.
- In the address bar, enter the following: <u>https://avon.PowerSchool.com</u> or go to the district website (www.avon.k12.ct.us) click on Parents & Students>PowerSchool. You should now see a login screen that looks like this. [TIP: It's a good idea to save this site as one of your favorites by bookmarking it. (To do this on a PC, right click on the screen and select Add to Favorites.)]
- 3. Click on the blue **Create Account** button.
- 4. On the next screen, fill in **your** First Name, Last Name and email address. [TIP: Make sure you use a strong password and keep that password confidential.]
- 5. Enter the Access ID and Password for each of your children. Click Submit.

The IDs and Passwords were provided by your child's school at the beginning of the year. The email with this information was titled "PowerSchool Access and ECollect Forms" and it was sent on August 24, 2018. If you cannot find this information, please contact the school.

You should now see the login page and a message notifying you that your account was created successfully.

#### **B. LOGGING INTO PARENT PORTAL**

Once you have a *Parent Portal* account set up, you can log in to check your child's grades, attendance, and schedules from any computer with Internet access.

 Open your favorite browser. Navigate to https://avon.PowerSchool.com or go to the district website (www.avon.k12.ct.us) click on Parents & Students>PowerSchool. A login screen appears.

| Po | we | rS | ch | 00 |   |
|----|----|----|----|----|---|
|    |    |    |    |    | Ŀ |

| .ogin       |                            |     |
|-------------|----------------------------|-----|
| User Name   |                            |     |
| AParent     |                            |     |
| Password    |                            | 107 |
| *****       |                            |     |
|             | Having trouble logging in? |     |
| Constant of |                            |     |
| Submit      |                            |     |
|             |                            |     |

| Stude   | nt and Par     | ent Sigi | n In | • |  |
|---------|----------------|----------|------|---|--|
| Sign In | Create Account | 4        |      |   |  |
|         |                |          |      |   |  |
| Usemam  | 5              |          |      |   |  |

| First Name                                                                                                    |                                                                                      |
|----------------------------------------------------------------------------------------------------|--------------------------------------------------------------------------------------|
| Last Name                                                                                                    |                                                                                      |
| Email                                                                                                    |                                                                                      |
| Desired Username                                                                                                    |                                                                                      |
| Password                                                                                                    |                                                                                      |
| Re-enter Password                                                                                                    |                                                                                      |
|                                                                                                    |                                                                                      |
| Password must                                                                                                    | -Be at least 6 characters k                                                          |
| Password must<br>ink Students to Account<br>Enter the Access ID, Access Passwor<br>your Parent Account                                                                           | -Be at least 6 characters k<br>rd, and Relationship for each student you wish to add |
| Password must<br>ink Students to Account<br>Enter the Access ID, Access Passwor<br>your Parent Account<br>Student Name                                                           | -Be at least 6 characters k<br>rd, and Relationship for each student you wish to add |
| Password must<br>ink Students to Account<br>Enter the Access ID, Access Passwor<br>your Parent Account<br>1<br>Student Name<br>Access ID                                         | -Be at least 6 characters k                                                          |
| Password must<br>ink Students to Account<br>Enter the Access ID, Access Password<br>your Parent Account<br>Student Name<br>Access ID<br>Access Password                          | -Be at least 6 characters k<br>rd, and Relationship for each student you wish to add |
| Password must<br>ink Students to Account<br>Enter the Access ID, Access Passwor<br>your Parent Account<br>1<br>Student Name<br>Access ID<br>Access Password<br>Relationship      | -Be at least 6 characters k rd, and Relationship for each student you wish to add    |
| Password must<br>ink Students to Account<br>Enter the Access ID, Access Passwor<br>your Parent Account<br>1<br>Student Name<br>Access ID<br>Access Password<br>Relationship<br>2 | -Be at least 6 characters k rd, and Relationship for each student you wish to add    |

2. Enter your user name in the User Name box and your password in the Password box. Click the Submit button. You should now be able to view your child's grades, attendance, and schedules .

#### C. ADDING ANOTHER STUDENT TO YOUR EXISTING PARENT PORTAL ACCOUNT

If you have more than one child in school, you may add them to your account by following these steps.

| 1. | After logging in to Parent Po<br>bottom left of your screen.                                                                                                    | rtal, click o                                 | n <b>Account Preferences</b> near the                                                                                                    | My Calendars    | M T<br>Legend              |
|----|----------------------------------------------------------------------------------------------------|-----------------------------------------------|----------------------------------------------------------------------------------------------------|-----------------|----------------------------|
| 2. | Click on the <b>Students</b> tab.                                                                                                    | es and<br>pance<br>e History<br>pance History | Forle Students     Account Preferences - Profile     Pyouwant to change the name, eline l'address, user     accessprinting Full to the time-ker decige-king-user to |                 |                            |
| 3. | Click on the <b>Add</b> button to tl                                                                                                    | he right of y                                 | our screen.                                                                                                    | Add             |                            |
| 4. | Fill in the required informati<br>(Student Name, Access ID, A<br>Password, and Relationship)<br><b>Submit</b> . The Access ID and<br>were included in the letter. | on<br>ccess<br>and click<br>Password          | n IJames Siciliano<br>Add Student<br>ent<br>Student Name Access ID<br>on                                                                                            | Access Password | Kelationship<br>- Choose Y |

TIP: If you have more children to add, repeat Steps #3 and #4.